# **TUTORIAL TO ACCESS CAFe**

First, you should create an UFRJ account and set up automatic forwarding to your personal email. Step 1: Go to <u>https://intranet.ufrj.br/</u> and log in. Click here.

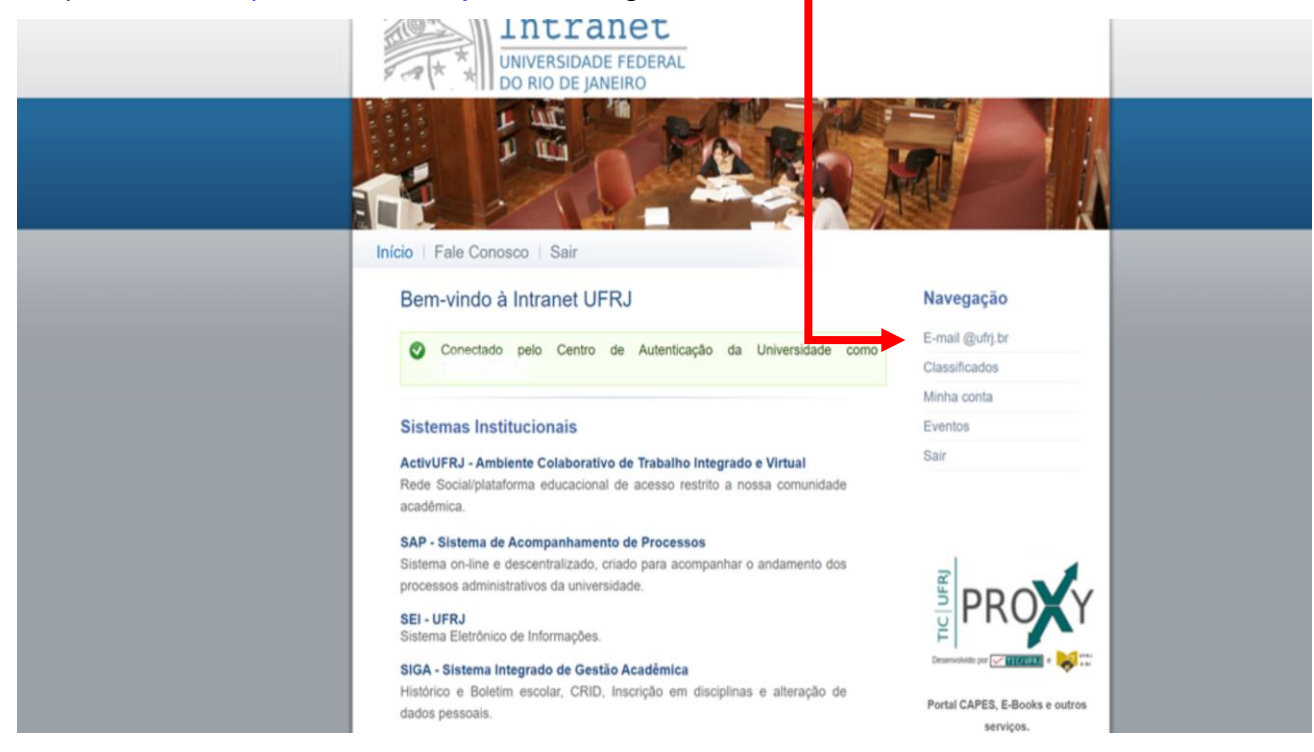

Step 2: Choose the username here. If your username is available, this box wiil be green. Click on

Navegação

## Criar redirecionamento.

| Redirecionamento de e-mail @ufrj.br                                                                                                    |                                   |
|----------------------------------------------------------------------------------------------------|-----------------------------------|
| 0,                                                                                                    | E-mail @ufrj.br                   |
| Transforme seu e-mail particular num enderego no domínio @ufrj.br.                                                                                                    | Classificados                     |
| Através deste serviço você pode definir um nom e redirecionar todas as mensagens destinadas a                                                                                   | Classificados                     |
| ele para seu endereço eletronico particular. Dece divulga um e-mail da UFRJ e recebe as mensagens normalmente através do seu proveror. E se você mudar de provedor é só mudar o | Minha conta                       |
| redirecionamento que o endereço divulgado continuará funcionando.                                                                                                    | Eventos                           |
|                                                                                                    | Sair                              |
| fulano@ufrj.br                                                                                                    |                                   |
|                                                                                                    |                                   |
| Verifique aqui a disponibilidade do nome que ocê gostaria de utilizar.                                                                                                    |                                   |
| ←                                                                                                    | 1                                 |
| Qufri br. Criar Pediracionamento                                                                                                    | e l                               |
|                                                                                                    |                                   |
| Já possuo um e-mail @ufri br e gostaria de alterar o e-mail para onde ele aponta                                                                                                |                                   |
|                                                                                                    | F F                               |
|                                                                                                    | Desenvolvido por 🗹 🏹 (7.0FR.) e 😽 |
| @ufrj.br Alterar Redirecionamento                                                                                                    |                                   |
|                                                                                                    | Portal CAPES, E-Books e outro     |
| Outras Operações:                                                                                                    | serviços.                         |
| Me esqueci do nome que reservei anteriormente.                                                                                                    |                                   |
|                                                                                                    |                                   |
| <ul> <li>Desejo renovar por mais um ano, o nome que reservei anteriormente.</li> </ul>                                                                                          |                                   |

Step 3: Write your personal email here. Click on Criar redirecionamento.

| Redirecionamento de e              | -mail @ufrj.br                             |              | Navegaçao       |
|------------------------------------|--------------------------------------------|--------------|-----------------|
|                                    | <u> </u>                                   |              | E-mail @ufrj.br |
| Este nome ainda não foi cadastrado | . Se você quiser cadastrá-lo agora, preenc | na e envie o | Classificados   |
| formulário abaixo.                 |                                            |              | Minha conta     |
|                                    |                                            |              | Eventos         |
| Nome                               |                                            |              | Sair            |
| STUDENT'S NAME                     |                                            |              |                 |
| E-mail Desejado                    |                                            |              |                 |
| UFRJ ACCOUNT                       |                                            |              |                 |
|                                    |                                            |              |                 |

Step 4: Backing to the Intranet homepage, click here to do your registration on CAFe.

| $\rightarrow$ | С      | ĉ     | https://intranet.ufrj.br/inicio                                                                                                    |                  | to      | 5⁄≡ | ₲ ( |
|---------------|--------|-------|----------------------------------------------------------------------------------------------------|------------------|---------|-----|-----|
| do Go         | overno | Brasi | leiro                                                                                                    |                  |         |     |     |
|               |        |       | Image: Non-State State | Agora o<br>trar. |         |     |     |
|               |        | L     | Bem-vindo                                                                                                    |                  | ação    |     |     |
|               |        |       | Conecta                                                                                                    | ×                | ufrj.br |     |     |
|               |        |       |                                                                                                    | Classifica       | ados    |     |     |

If the pop up does not show in your screen, you can click on the CAFe icon (on the right side, at the bottom).

#### Step 5: Click here to do your registration on CAFe.

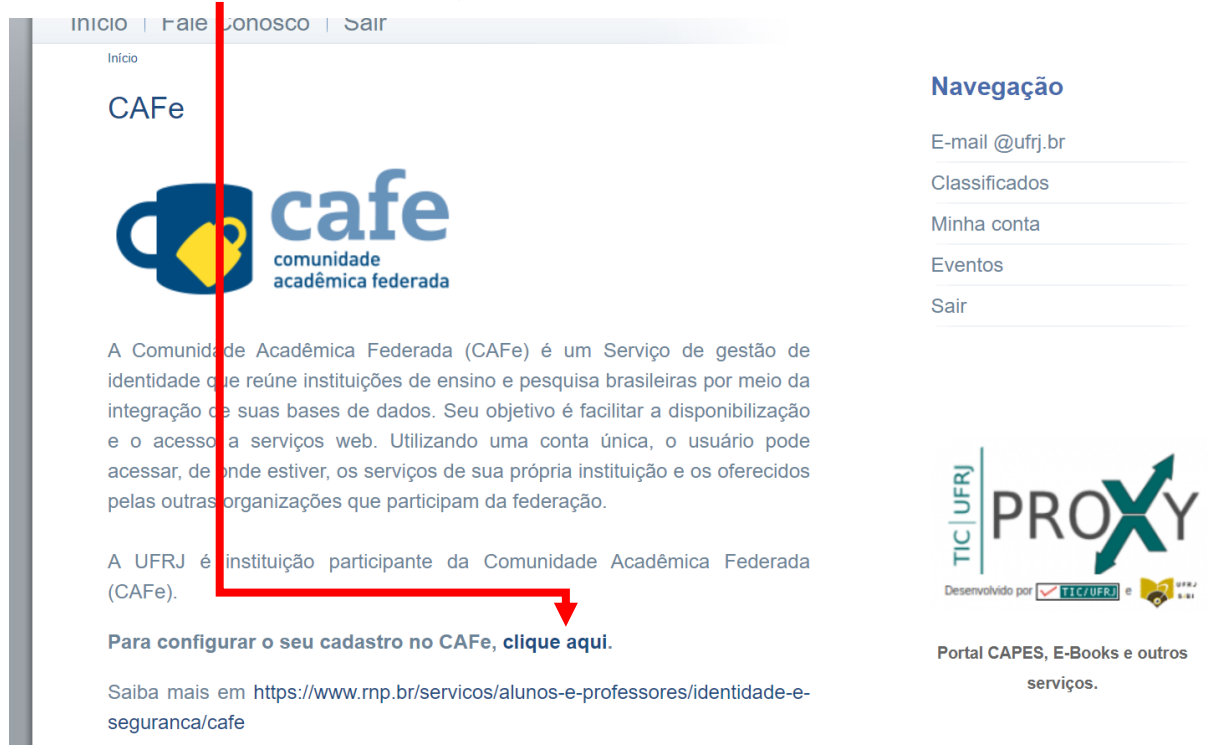

#### Step 6: Type your UFRJ account here and your Intranet UFRJ password here. Click on Confirmar.

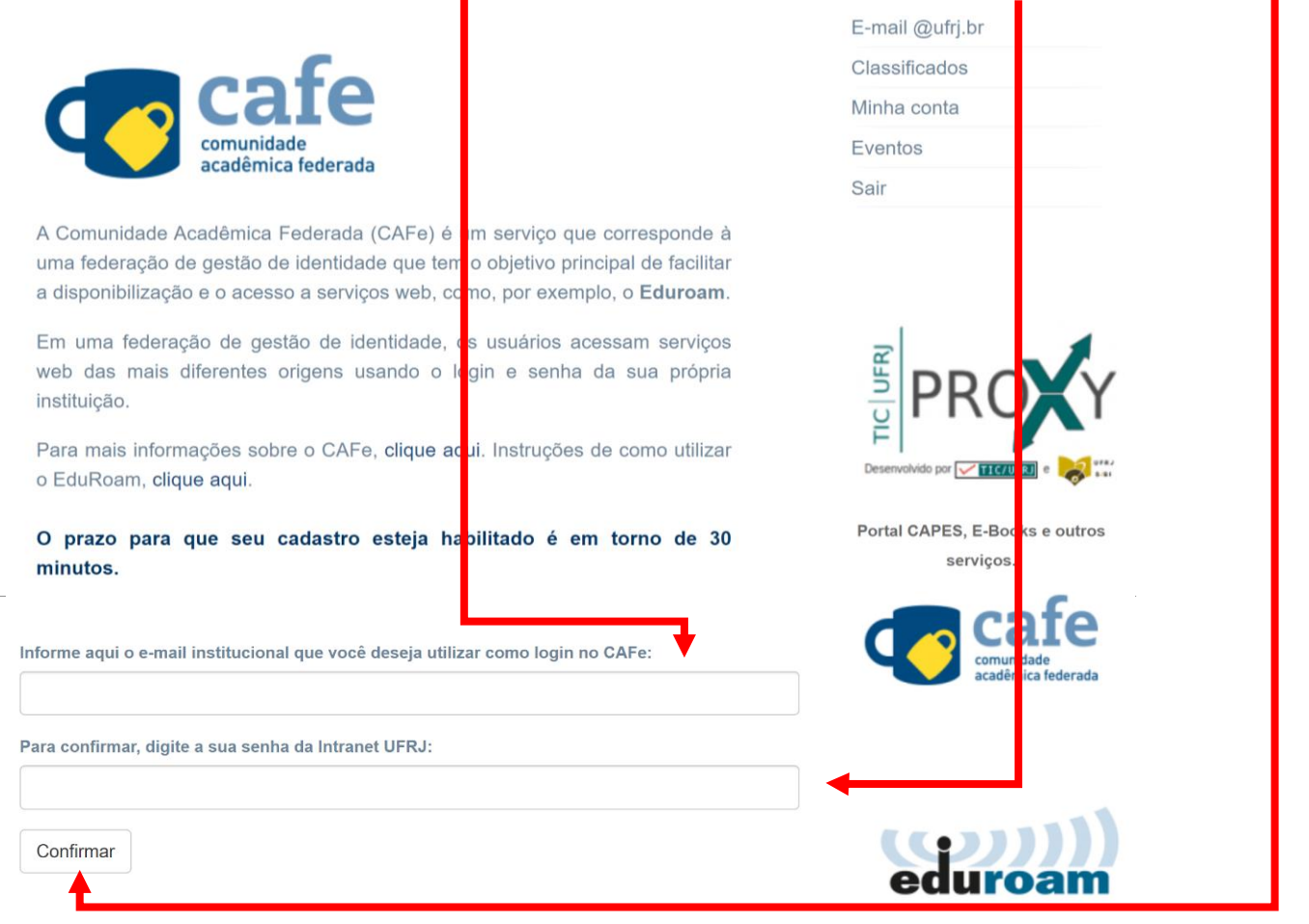

After your registration, your access will be authorized within 30 minutes to 48 hours.

Step 7: Backing to the Intranet homepage one more time, click here to access the databases available through CAFe.

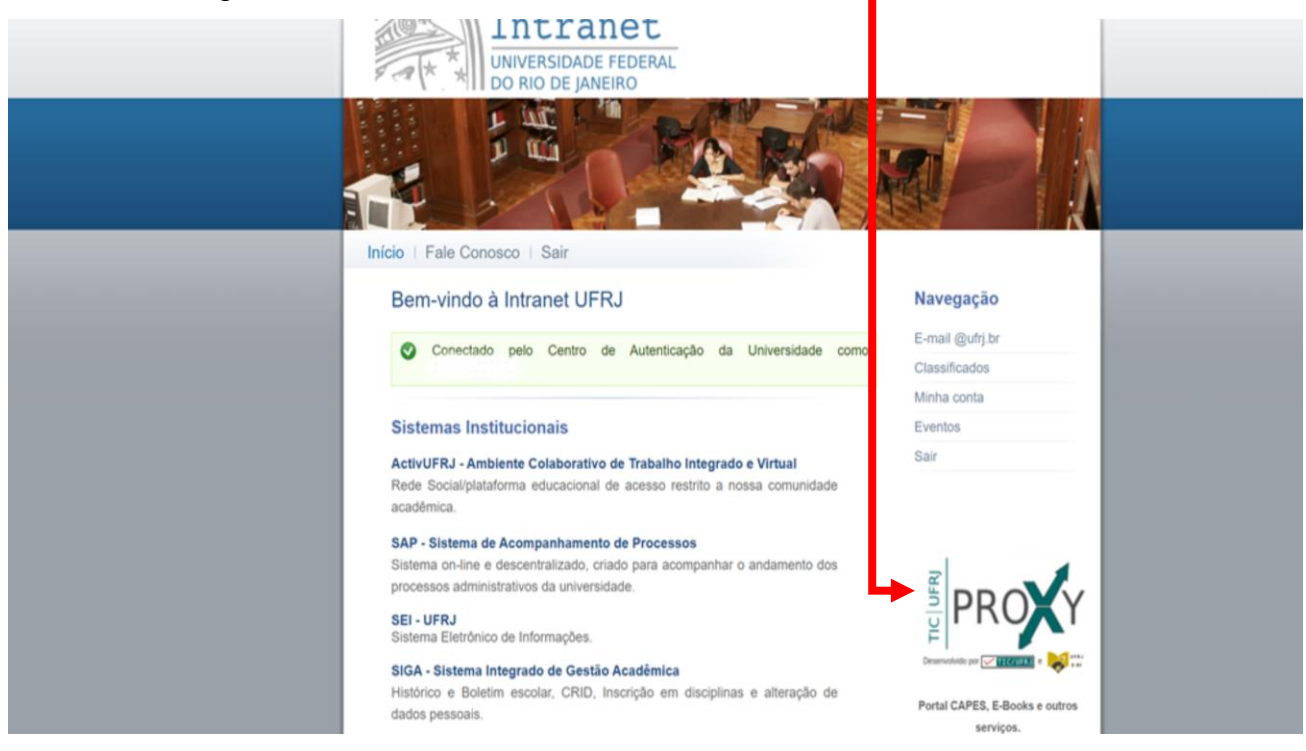

## Step 8: Click on Acesso CAFe.

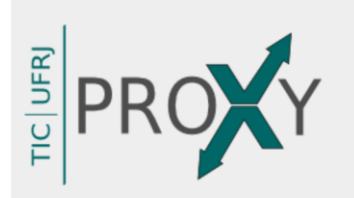

Acesso Remoto Integrado é uma parceria entre o Sistema de Bibliotecas e Informação (SiBI) e a Superintendência de Tecnologia da Informação e Comunicação (TIC) cujo objetivo é prover acesso em tempo integral à serviços de informação científica e tecnológica internacional a toda comunidade com vínculo ativo na UFRJ.

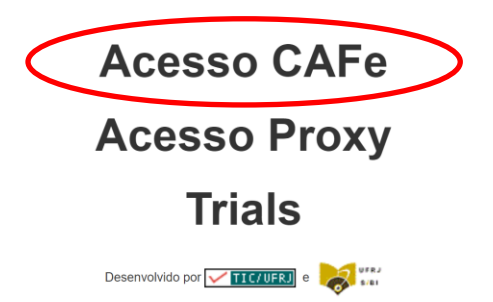

## Step 9: Click here and get the tutorial for access each database available.

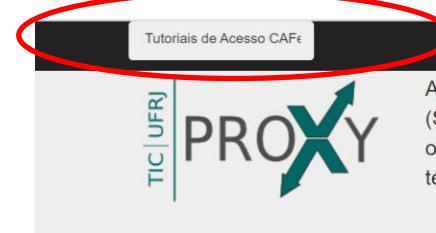

Acesso Remoto Integrado é uma parceria entre o Sistema de Bibliotecas e Informação (SiBI) e a Superintendência de Tecnologia da Informação e Comunicação (TIC) cujo objetivo é prover acesso em tempo integral à serviços de informação científica e tecnológica internacional a toda comunidade com vínculo ativo na UFRJ.

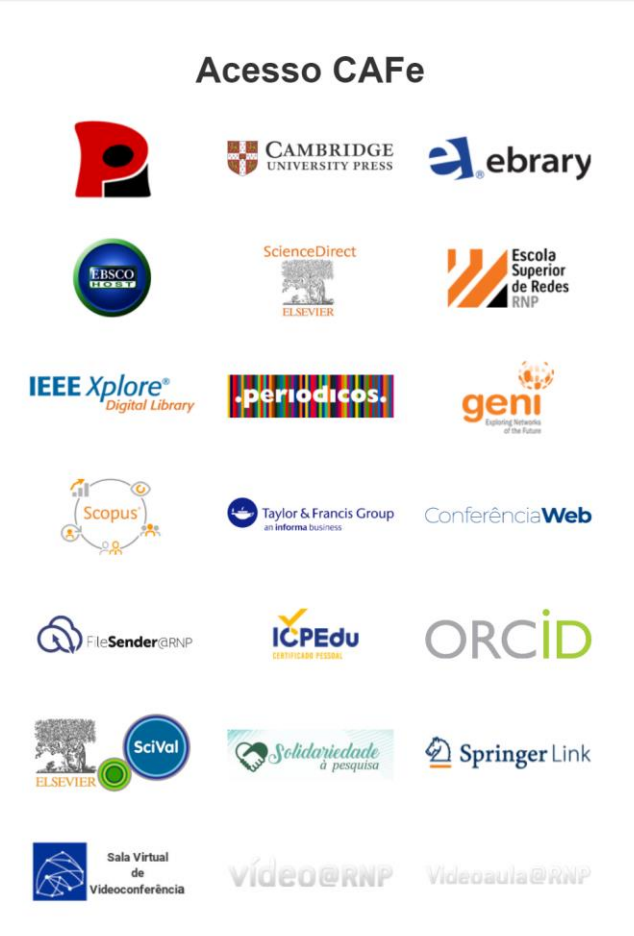